# **COMERCIOS AGRONACION**

#### ¿Qué es Botón de Pago?

Es una nueva alternativa para la realización de operaciones de venta telefónica a través de la plataforma Nación POSweb, sin la presencia física del usuario y su tarjeta, que le permite al comercio adherido a AgroNación operar de manera ágil, sencilla y totalmente gratuita.

## ¿Qué operaciones puede realizar?

<u>Emisión de Botón de Pago Cerrado</u>: permite el ingreso manual del email, un código de referencia, el importe y plazo de pago, para enviar la operación al cliente. A través del link recibido, el cliente podrá gestionar la operación de pago, que otorgará un número de autorización y un comprobante.

El monto de la operación y la fecha de diferimiento, en este caso, no podrán ser modificados por el cliente.

<u>Emisión de Botón de Pago Abierto</u>: permite el ingreso manual del email, un código de referencia para enviar la operación al cliente. A través del link recibido, el cliente podrá gestionar la operación de pago, que otorgará un número de autorización y un comprobante.

El monto de la operación, la fecha de diferimiento y cantidad de cuotas, en este caso, deberán ser ingresados por el cliente.

<u>Presentación de autorizaciones</u>: los pagos (autorizaciones) aprobados serán notificados al comercio, y aparecerán en su página de Nación POSweb, donde podrá seleccionarlos para su presentación ante la Administradora y posterior procesamiento y pago. Al realizar la presentación se obtiene como respuesta el número de lote que identifica al conjunto de autorizaciones presentadas.

#### ¿Cómo se emite un Botón de Pago?

A través de AgroNación Consultas, el comercio deberá ingresar su N° de comercio, ID de usuario y contraseña, hacer click en la opción Autorización WEB (mediante el ingreso del token de seguridad). Si todavía no operó con Nación POSweb precisará la descarga del aplicativo (por única vez) que generará cada uno de los token necesarios para operar.

Pasos a seguir:

1.- Ingrese a AgroNación Consultas. Si es la primera vez, debe gestionar su ID de usuario y contraseña llamando al 0810-666-2476.

- 2.- Acceda a la solapa Autorización Web con segundo factor de autenticación (token).
- 3.- Despliegue el menú de Gestión de Autorizaciones.
- 4.- Ingrese a Botón de Pago.

Ingrese los datos del botón de pago que desea generar y presione Aceptar, con previa confirmación, a fin de que se envíe el email al Cliente.

Puede optar por una operación cerrada, ingresando Importe y Fecha de Diferimiento, o bien por una operación abierta, dejando ambos datos para que sean rellenados por el Cliente.

En caso de que opere a través de un mayorista, deberá tildar la opción de "Imputar Operación", seleccionando el comercio de su lista de mayoristas habilitados.

| atos del Usuari<br>rerde completar todos los camp                                                | 0                        |                 |   |
|--------------------------------------------------------------------------------------------------|--------------------------|-----------------|---|
| E-mail                                                                                           | E-mail                   |                 | 1 |
| 0.6                                                                                              | Referencia / Descripcion |                 | ] |
| Keterencia                                                                                       |                          |                 |   |
| atos de la oper                                                                                  | ación                    |                 |   |
| Reterencia<br>atos de la opera<br>ierde completar todos los camp<br>Imputar operación            | ación<br>os              | Ţ               | ] |
| Reterencia<br>atos de la opera<br>ierde completar todos los camp<br>Imputar operación<br>Importe | ación<br><sup>55</sup> 1 | ▼<br>\$ Importe |   |

#### ¿Cómo me entero si la operación se realizó correctamente y ya puedo presentarla?

Una vez que el cliente realizó el pago a través del Botón de Pago, le llegará un email confirmando los datos de la autorización otorgada por el sistema.

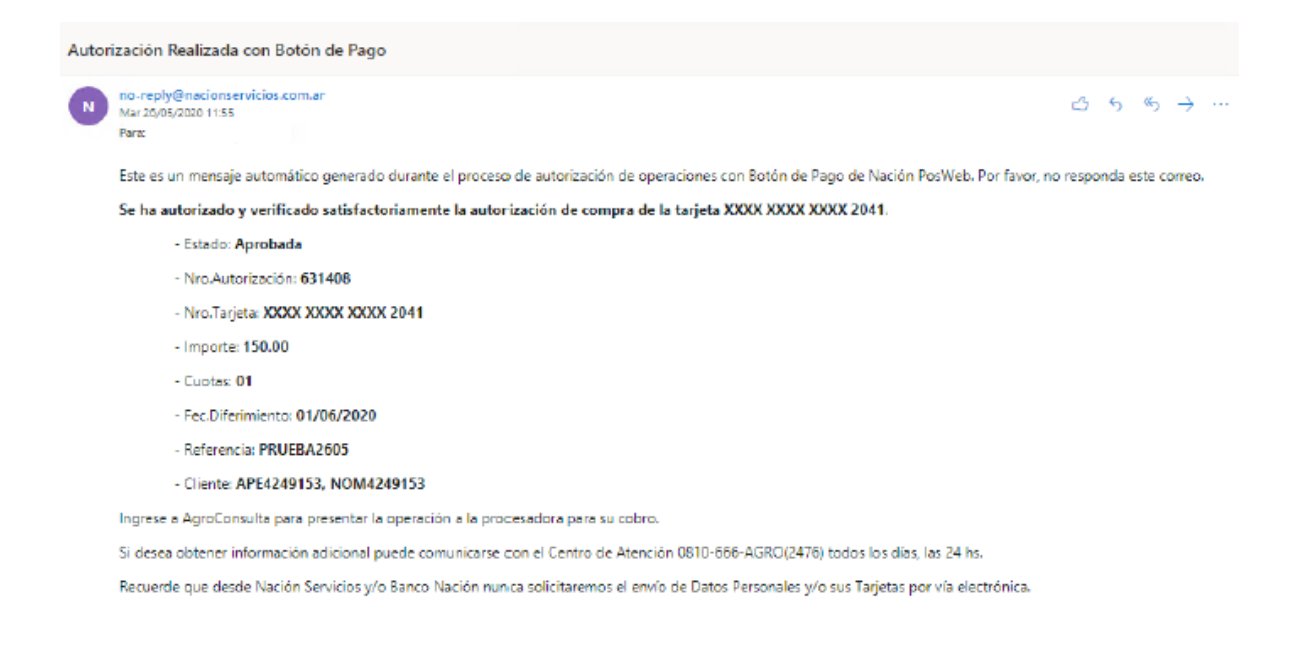

#### ¿Cómo presento las operaciones?

Las operaciones estarán disponibles en su apartado de Nación POSweb "Presentación de Operaciones", donde podrá anular la operación (1), si fuera necesario, o presentarla al sistema para su cobro (2).

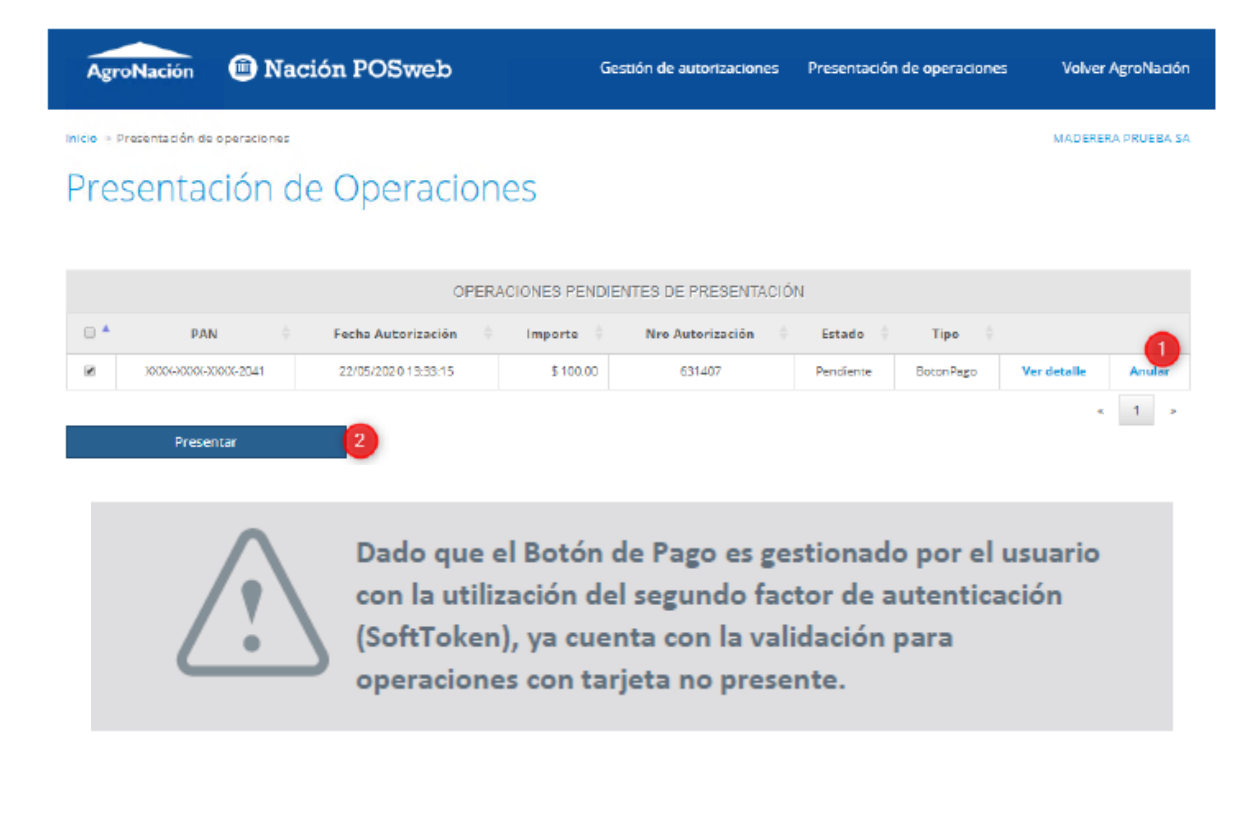

Presentación de Operaciones

Para presentar un lote de operaciones debe seleccionar del listado las operaciones pendientes marcándolas con un tilde, y enviar la presentación a través de la opción "Presentar".

### Anulación de Operaciones

Un pago podrá ser anulado por el comercio, siempre y cuando el mismo no haya sido presentado a la Administradora. En la sección de autorizaciones tendrá la opción de presionar Anular. El sistema le solicitará el ingreso de su contraseña de AgroNación Consultas.

La anulación revertirá la autorización otorgada, restituyéndole el disponible al cliente.